## Google meets instrukcije

- Na Vaš Google Meets sastanak možete ući putem linka koji će Vam dostaviti organizator.
- Klikom na link ili na dugme ulazite na sastanak. Morate odobriti korišćenje mikrofona i kamere.

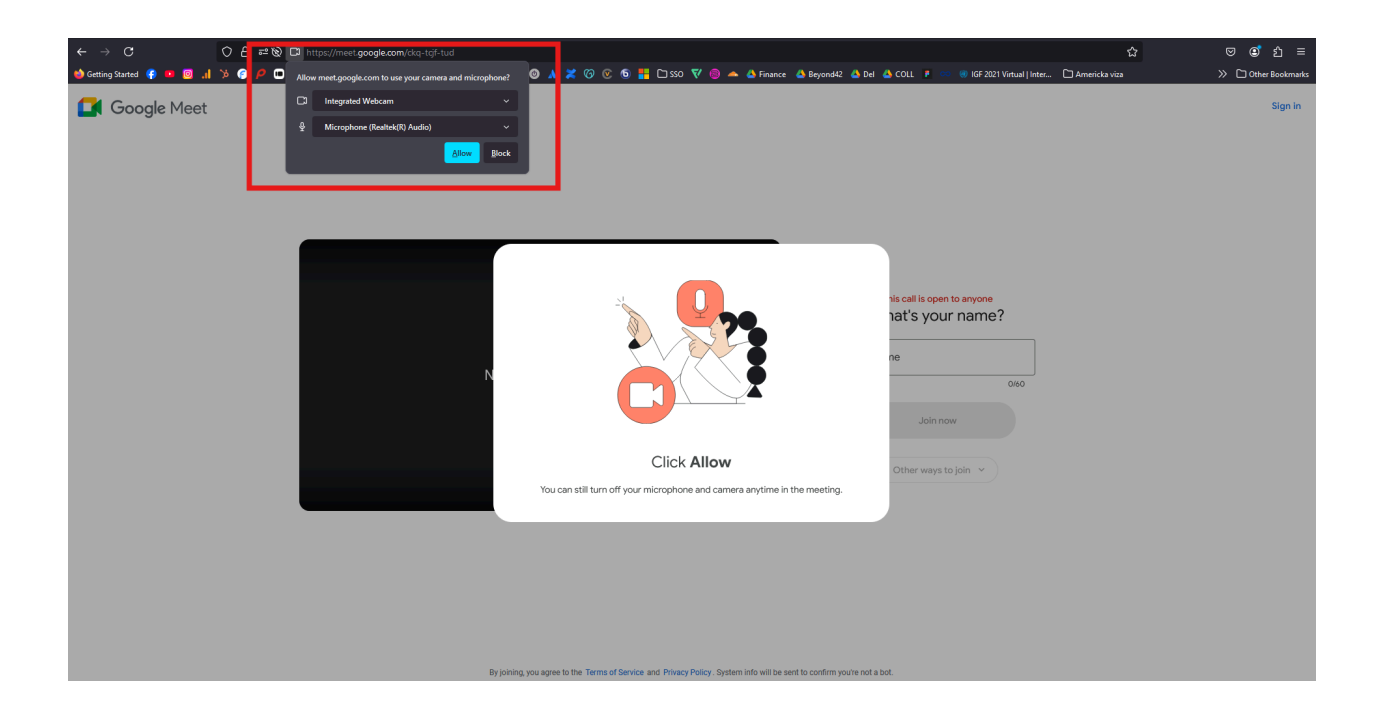

Zatim je potrebno da unesete svoje Ime i prezime (u crveno obeleženom polju).

🚺 Google Meet

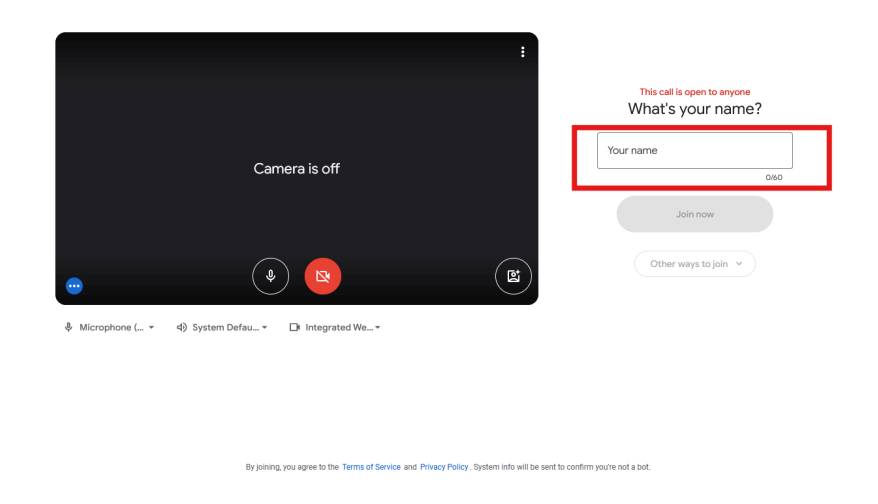

• U novom prozoru, otvorite Vašu powerpoint ili pdf prezentaciju.

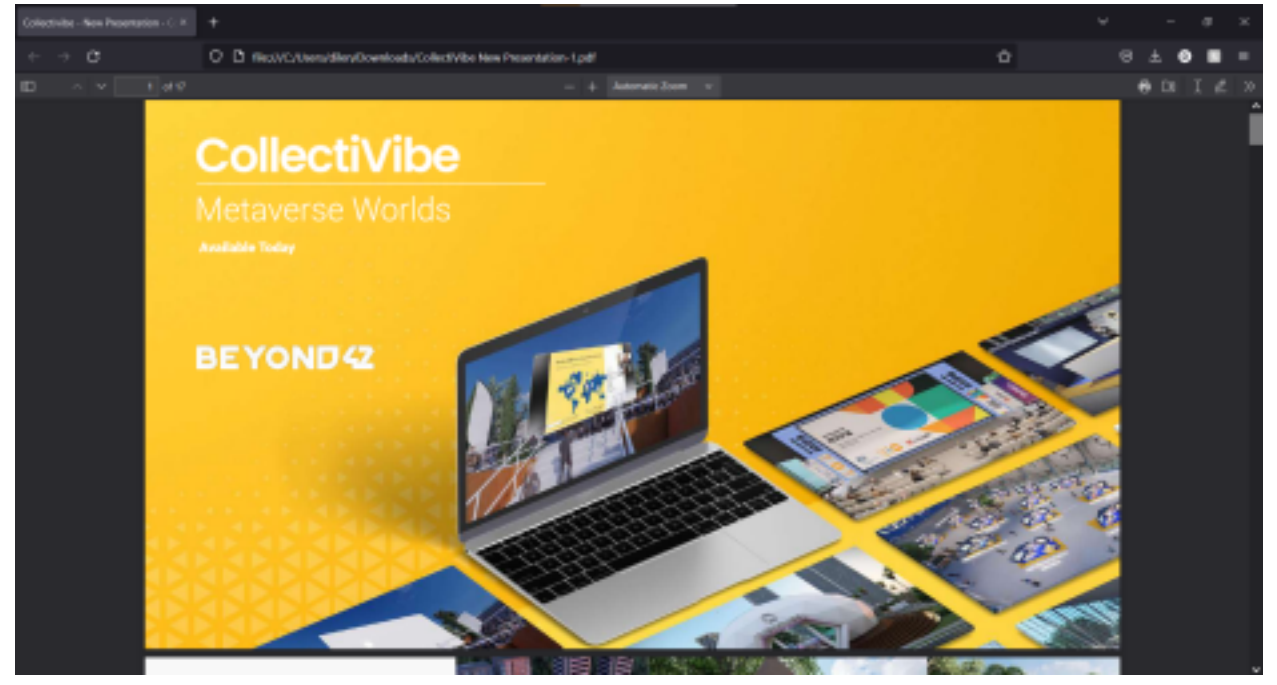

• Vratite se na prozor gde je otvoren Google Meets Sastanak, i pritisnite dugme "present now" koje se nalazi u meniju.

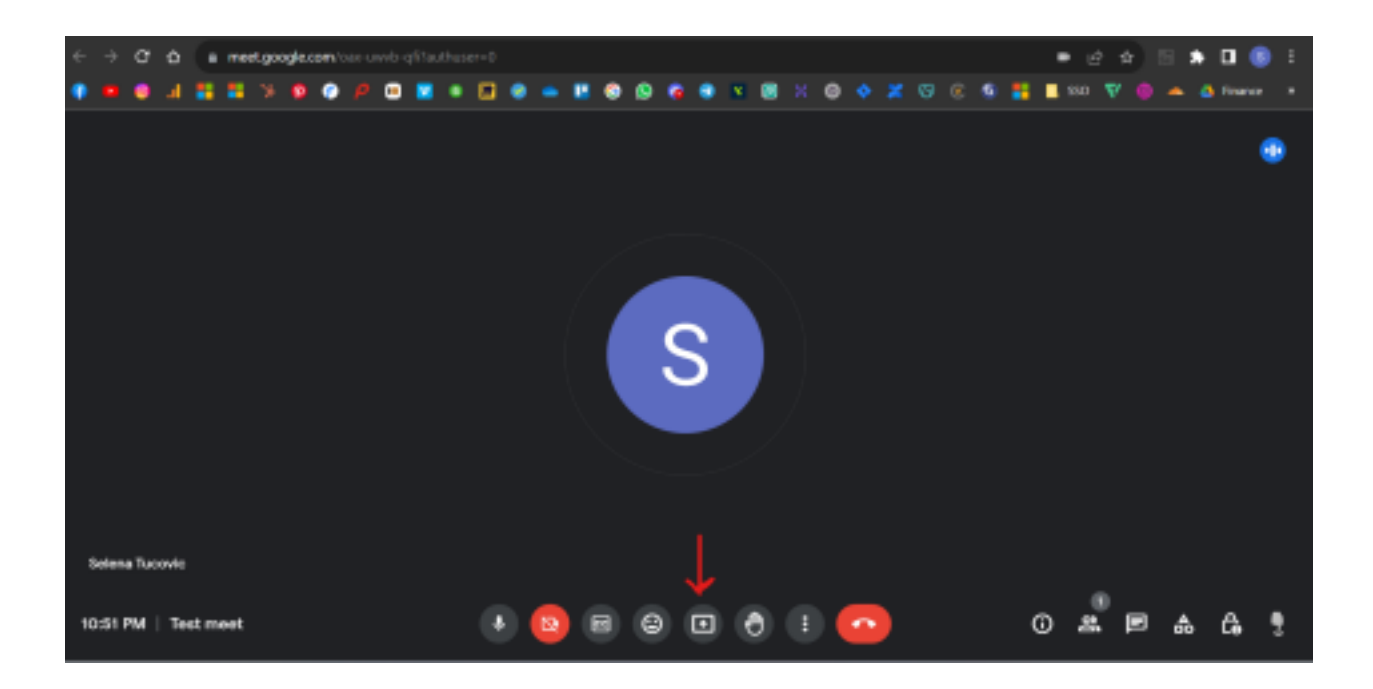

• Odaberite opciju "your entire screen", a zatim, u padajućem meniju, odabrati opciju "entire screen" (klikom na prikazani ekran), i nakon čega treba pritisnuti opciju "share".

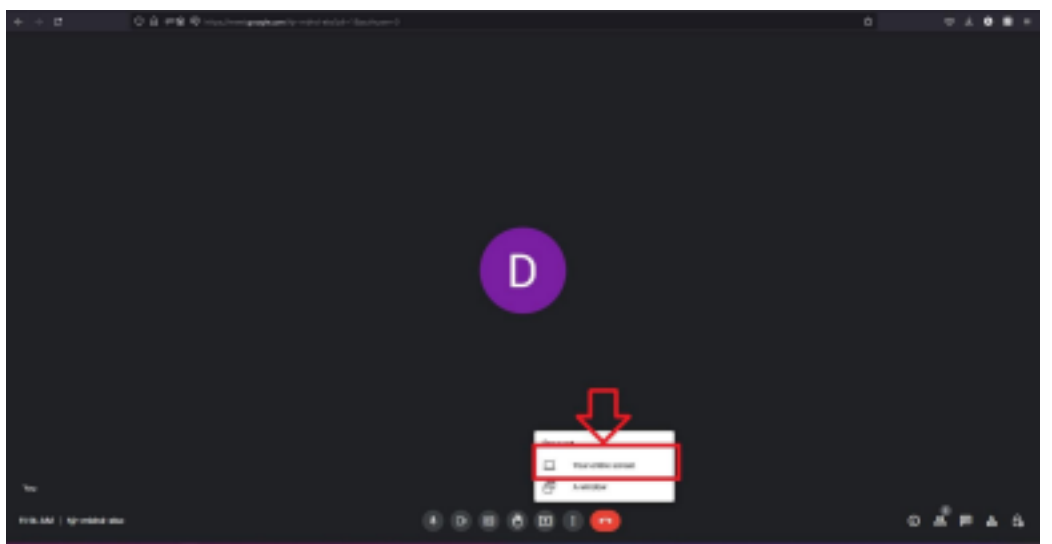

| <ul> <li>A C b a met gaspiccombine prote-ok</li> </ul> |                          | = à à 🛸 🕅 🛄 🤤 la        |
|--------------------------------------------------------|--------------------------|-------------------------|
| et inne residiol. 🧳 fransi dis 💩 fransieries (b. 重     | Share your entire screen | 그 것은 동구에서 많은 것은 동물을 냈다. |
|                                                        |                          |                         |
| Сипислуа Нанавирасије                                  |                          | _ М                     |
| 18-22 AMI   Isso-ywelk-spit                            |                          | ه ه ه ه                 |

Uspešno ste podelili ekran! Sada svi učesnici u Vašem Google Meets pozivu vide Vaš ekran.

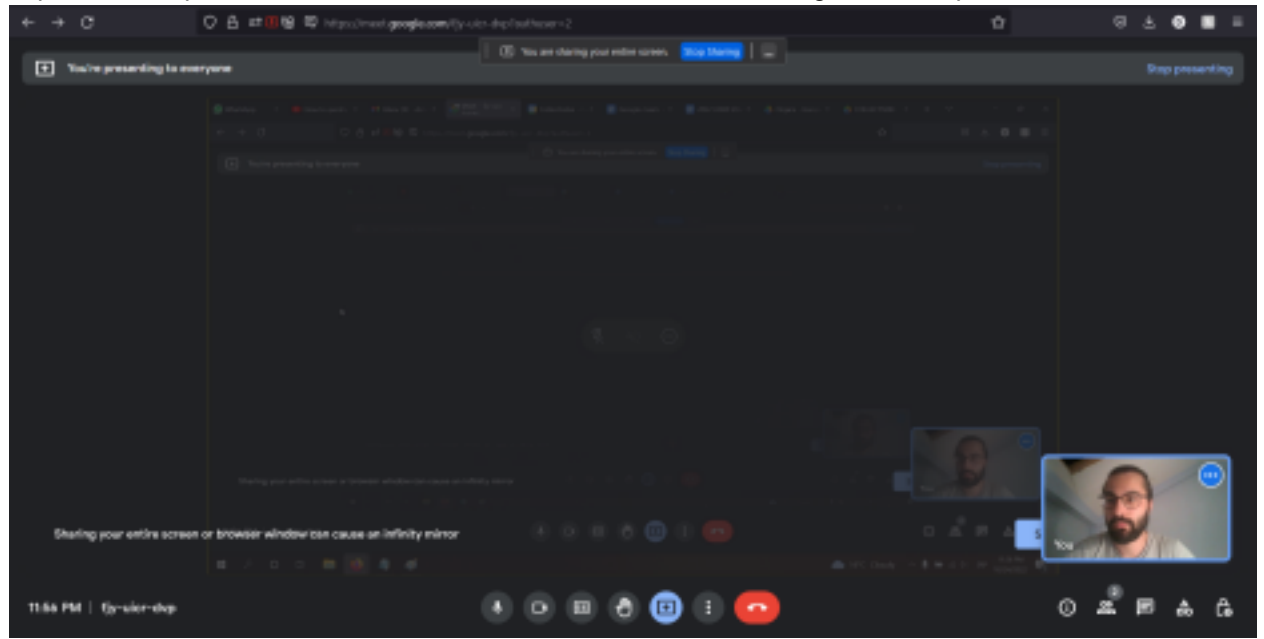

• Otvorite prozor u kom Vam se nalazi Vaša powerpoint ili pdf prezentacija, i ostali učesnici u pozivu će je videti. Indikator da se Vaš ekran deli se nalazi u gornjem delu ekrana. Dokle god ga vidite, to znači da se Vaš ekran deli.

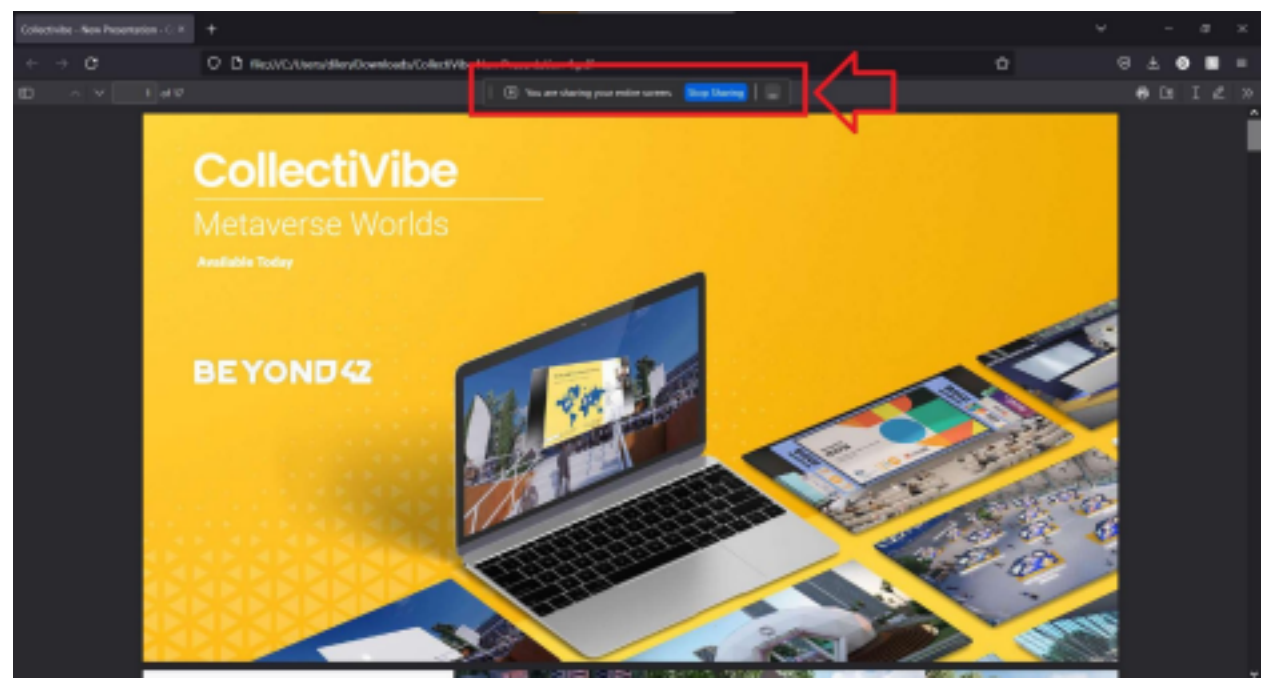

•KadazavršitesaVašomprezentacijom,

kliknitenaplavodugmenakomepiše

"stopsharing".

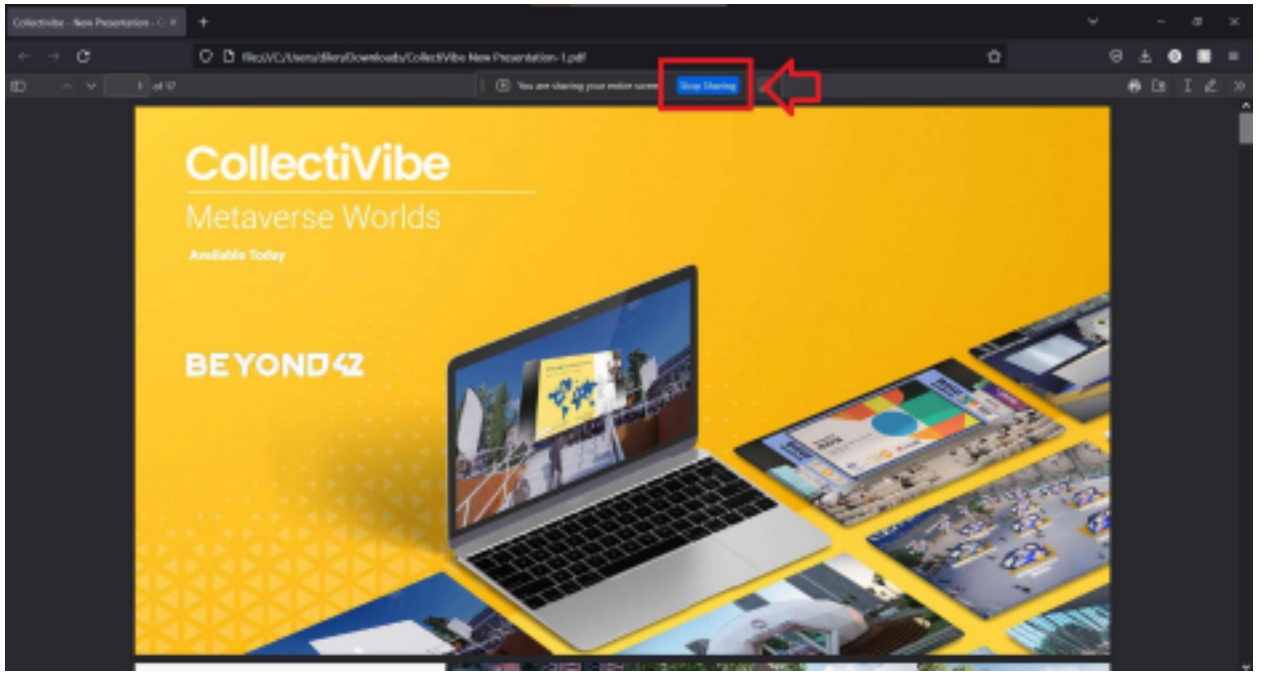